# 組み込みにも利用できる統合開発環境 EclipseによるSH-2付録基板の プログラム開発

組み込み技術者はいろいろな CPU を扱うことが多い.統合開発環境を使えば,あらゆるものに対応が可能になる.ここでは,Eclipse というフリー・ソフトウェアを使って,SH-2 付録基板の開発環境を設定する例を紹介する. (編集部)

本誌6月号に,ルネサス テクノロジのSH7144Fを搭載した プリント基板が付録として添付されました.この基板に電源を 接続して,RS-232-Cのコネクタをはんだ付けすると,すぐにコ ンピュータが起動します.小規模のコントローラの試作,研究 室における実験などにおいて,快適に使用できます.

Carlos and the Providence

付属の CD-ROM に収録されている開発システム HEW をイ ンストールして, Cのプログラムを作り,ビルドして,コンパ イル結果のバイナリ・ファイルをシリアル通信を介して基板に ダウンロードすれば,アプリケーションがスタートします.

HEW には,プログラム長の制限など,多少の条件は付いて いますが,使用期間の制限は設けられていないので,半永続的 に使用できます.

SH マイコンを対象にしたプログラム開発において,製造元 が開発した HEW を使うことが最善であることはあたりまえの ことです.

# 組み込み技術者が考える開発環境

ところで,組み込み技術者は,あるときはA社のCPU,次の開発はB社のCPU…というように,複数のメーカのCPUを切り替えて開発するときがあります.このような場合に,CPUに応じて開発システムを切り替えると,それぞれの開発システムには,そのシステム特有のくせがあるので,立ち上げ時に違和感やとまどいを感じることがあります.

したがって,多少の効率は犠牲にしても開発システムを統一 し,操作を固定したいという希望があります.

ここでは,オープン・ソースの Eclipse を使って,本誌6月号 付録の SH-2 基板用のプログラムを開発する方法を述べます. Eclipse は,メーカや CPU に依存しない統合開発環境(IDE)な ので,異なるメーカの CPU に関するアプリケーションを開発 する際にも有効です.

## Eclipseとは…統合開発環境?

Eclipseの歴史的な背景については,参考文献(1)に詳しく述べてあります.ここでは,必要最小限の知識について紹介し

ます.

Eclipse は,オブジェクト指向という概念に基づいて,IBM 社が開発した統合開発環境です.2001 年末に,IBM 社は, Eclipse Foundation を設立して,Eclipse をオープン・ソース化 しました.Eclipse のオープン・ソースとしての年齢は,およそ 4歳半です.

厳密に言うと, Eclipse は統合開発環境ではありません.統合開発環境のベースになるフレームワークと SDK を組み合わせたツール・セットです.

レストランのテーブルに座ったところ,皿とナイフとフォー クはでてきたのだけれども,料理は出てこない.これが Eclipse の本当の姿です(図1).しかし,これではたいていの客は逃げ 出します.

皿の上に盛る料理に当たるものを, Eclipse ではプラグイン (plug-in)といいます. Eclipse に対して,ひとつのプラグイン を差し込むと,それに対応する統合開発環境ができ上がります.

通常, Eclipse をインストールすると, 同時に Java のプラグ インがインストールされるので, Eclipse は Java の開発環境で あると考える人がいます.しかし, この考えは必ずしも正しく ありません.

実際には,FORTRANのプラグインを差し込めばFORT RANのIDE,COBOLのプラグインを差し込めばCOBOLの

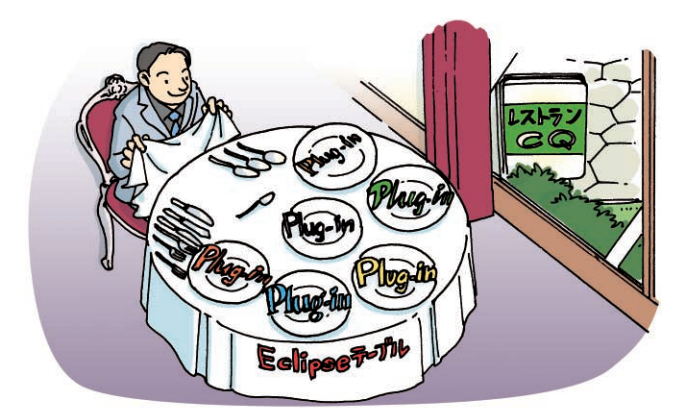

図1 Eclipse テーブルの皿の上に盛る料理はプラグイン

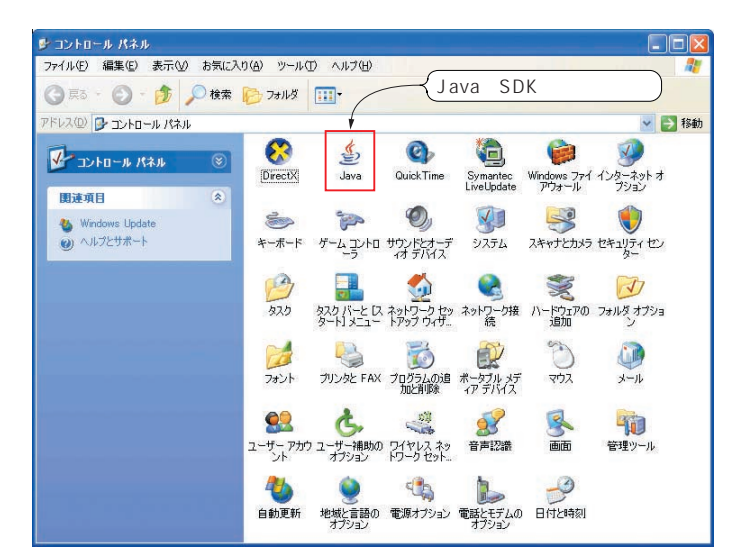

図2 Java のアイコン

IDE,...となります.部品を交換すると,カメレオンのように 自由に姿を変えることができる,これがオブジェクト指向の統 合開発環境のめざすところです.

Eclipse 本体は, Java によって書かれています.この理由で, Java は特別の意味をもっているといえば,そのとおりです.

Java の最大のキャッチ・フレーズは,

Write once, run anywhere.

です.Javaのプログラムは,プラットホーム非依存,すべての コンピュータにおいて,一律に動作するはずです.

ところが, Eclipse はこの原則を守っていません. 描画の部 分はプラットホーム依存のプログラムを使用しています. この ために, Windows 用の Eclipse, Linux 用の Eclipse, ...など 8種の Eclipse が用意されています. これ以外のプラットホーム では, Eclipse は動作しません. Eclipse をダウンロードする際 には注意してください.

## Eclipse スタートまでの操作

Eclipseを立ち上げるまでの手順を具体的に述べます.

Eclipse は,前節において述べたように,Java によって書かれています.

### Eclipseのインストール

Eclipseを動作させるために, Javaの仮想マシン(VM: Virtual Machine)をインストールする必要があります.

必要最小限という意味では, Javaのランタイムをインストールすればよいのですが, JavaのSDKをインストールしても同じ結果が得られます.

#### 筆者は,

http://www.java.com/ja/

ヘアクセスして, J2SE 1.5.0\_06 をダウンロード, インス トールしました.

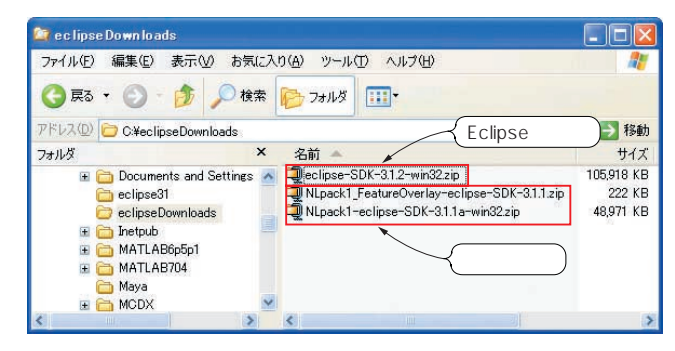

図3 ダウンロードしたファイル

インストールが完了すると,図2に示すように,コントロール・パネルにJavaのアイコンが登録されるので,確認できます.

続いて, Eclipseの本体をインストールします.

Eclipse Foundation の Web ページは,

http://www.eclipse.org/

ですが,ダウンロードは,

http://download.eclipse.org/

eclipse/downloads/

から行います.ドキュメントなどが必要な場合は, Web ページ ヘアクセスします.

筆者のパソコンの OS は Windows XP なので,ダウンロード のサイトから,eclipse-SDK-3.1.2-win32.zipをダウン ロードしました.

OS が Windows 以外(たとえば, Linux)の場合は,別ファイルをダウンロードします.

日本語表示が必要な場合は,同じダウンロードのサイトから, 言語パックである,

NLpack1-eclipse-SDK-3.1.1a-win32.zip NLpack1 FeatureOverlay-eclipse-SDK

-3.1.1.zip

をダウンロードします.表示が英語のままでよいのならば,こ れらのパッケージをダウンロードする必要はありません.

ここに記載した言語パックもプラットホームが Windows の 場合に限るので,注意が必要です.

ファイルのスペルがまちがったりするといけないので,念の ために,ディレクトリの内容を図3に示します.

まず, Eclipse 本体をインストールします.

ダウンロードした eclipse-SDK-3.1.2-win32.zip を解 凍します. 解凍後のディレクトリを図4に示します.

C:¥eclipse31は筆者が作ったディレクトリで,ここに解 凍したファイルをコピーします.

プロジェクトを格納するためのフォルダが必要なので,あら かじめ,eclipse31内にフォルダ

C:¥eclipse31¥workspace を作成します.